## Instructivo de registro al portal de Crédito Leather Lovers SOLO APLICA PARA PC

- Ingresa a www.nappa.com.co y da clic en el menú > Crédito > Paga tu créc
- Luego ingresa a la pestaña PAGA TU CRÉDITO

| Usuario *                               |
|-----------------------------------------|
| Usuario *                               |
| Usuario *                               |
| Usuario *                               |
| Recordar usuario                        |
|                                         |
| Ingresar                                |
| Ingresar                                |
| ¿Olvidaste tu contraseña?               |
| ¿Eres un usuario nuevo? Registrate aquí |

- Da clic en "Regístrate aquí"
- Ingresa la información solicitada y da click en **CONSULTAR**

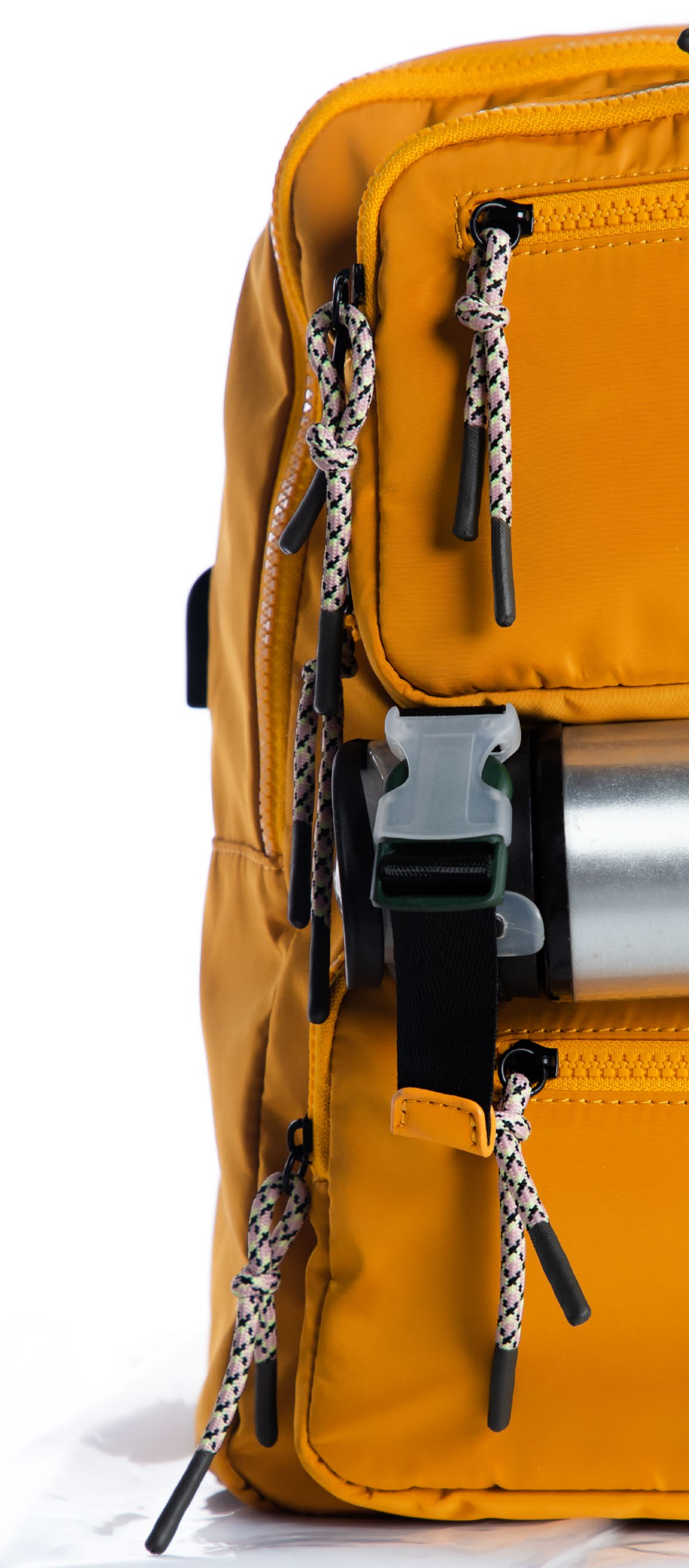

- Al ingresar y confirmar la contraseña, da click en **CONTINUAR**
- A tu correo electrónico o celular, llegará un código de verificación, ingrésalo y da click en ACEPTAR
- Ingresa al portal de pagos con tu usuario y la clave

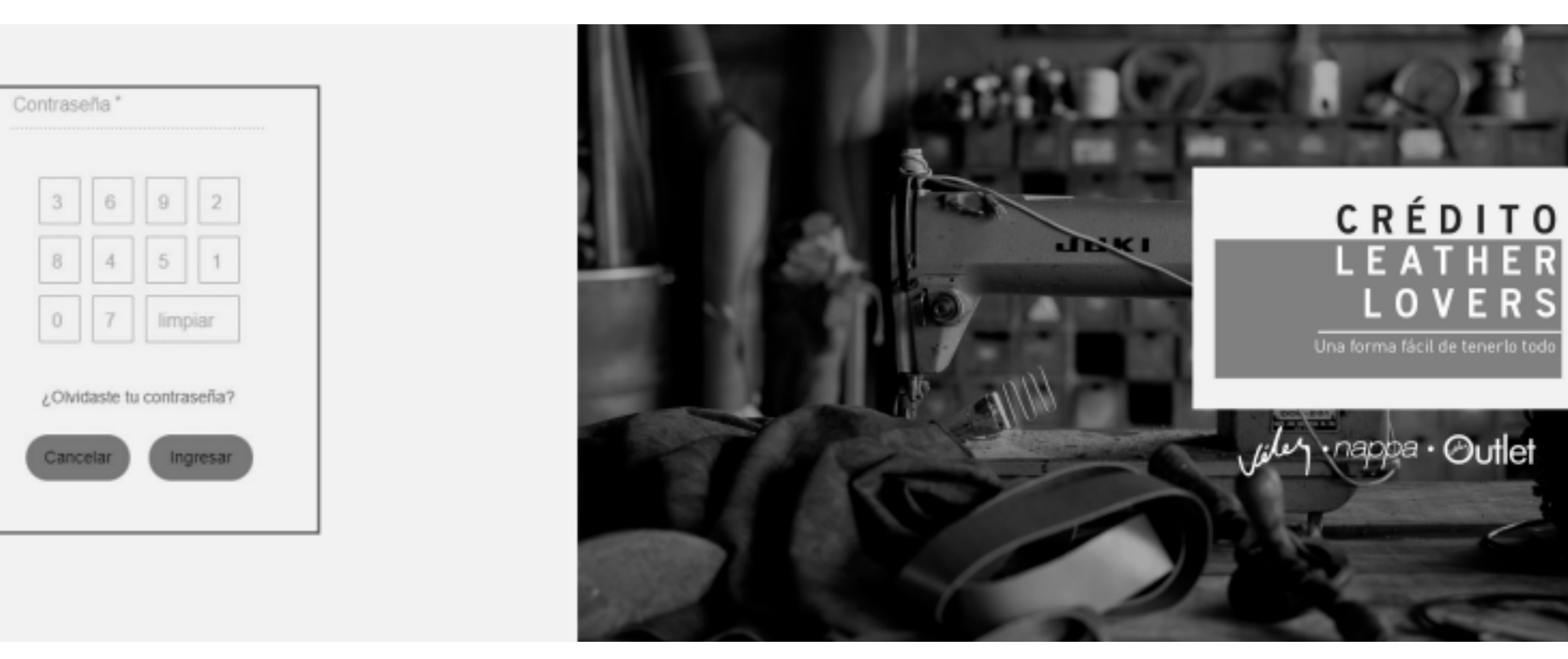

• Responde las preguntas de seguridad

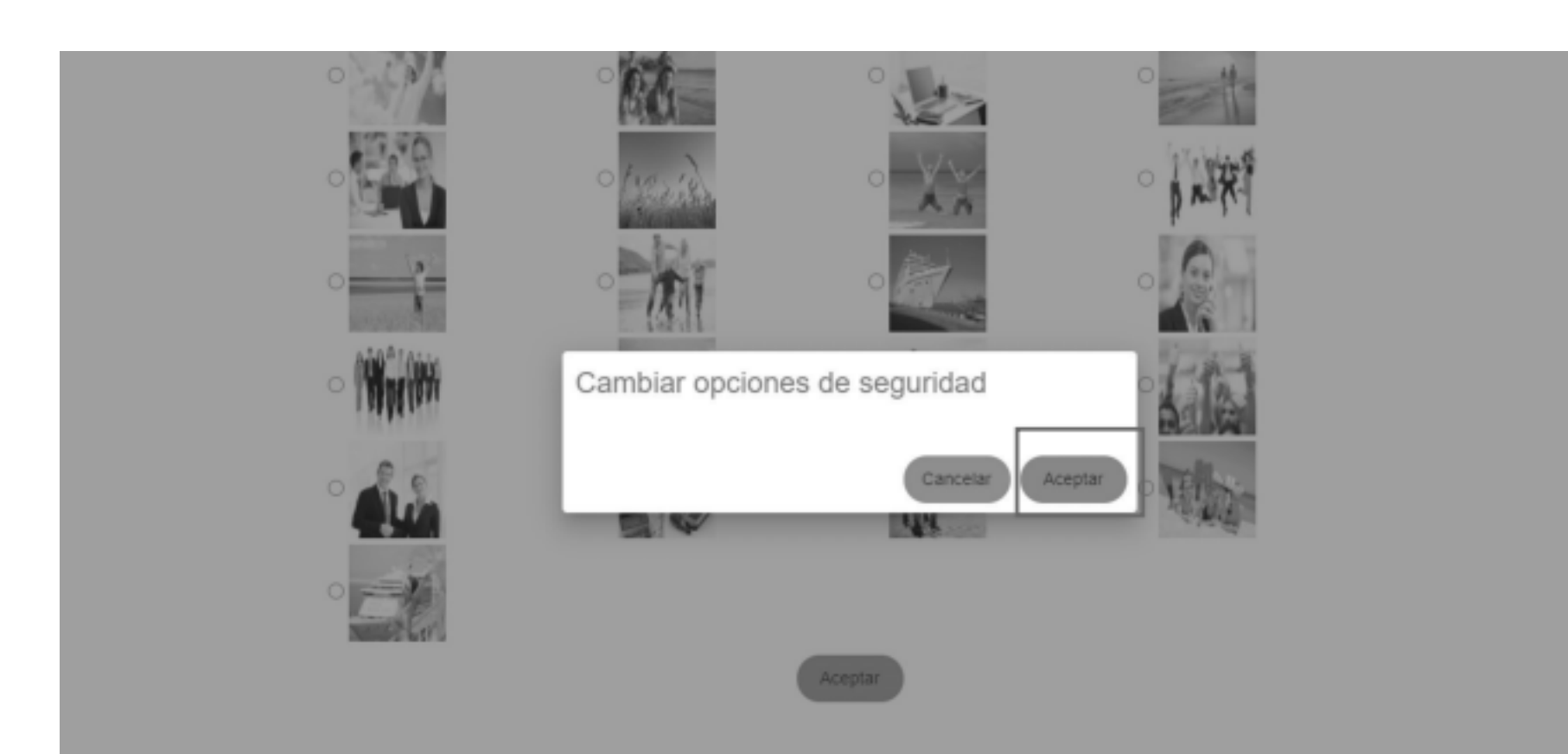

## • Da click en **ACEPTAR** para grabar tu imagen y preguntas se seguridad